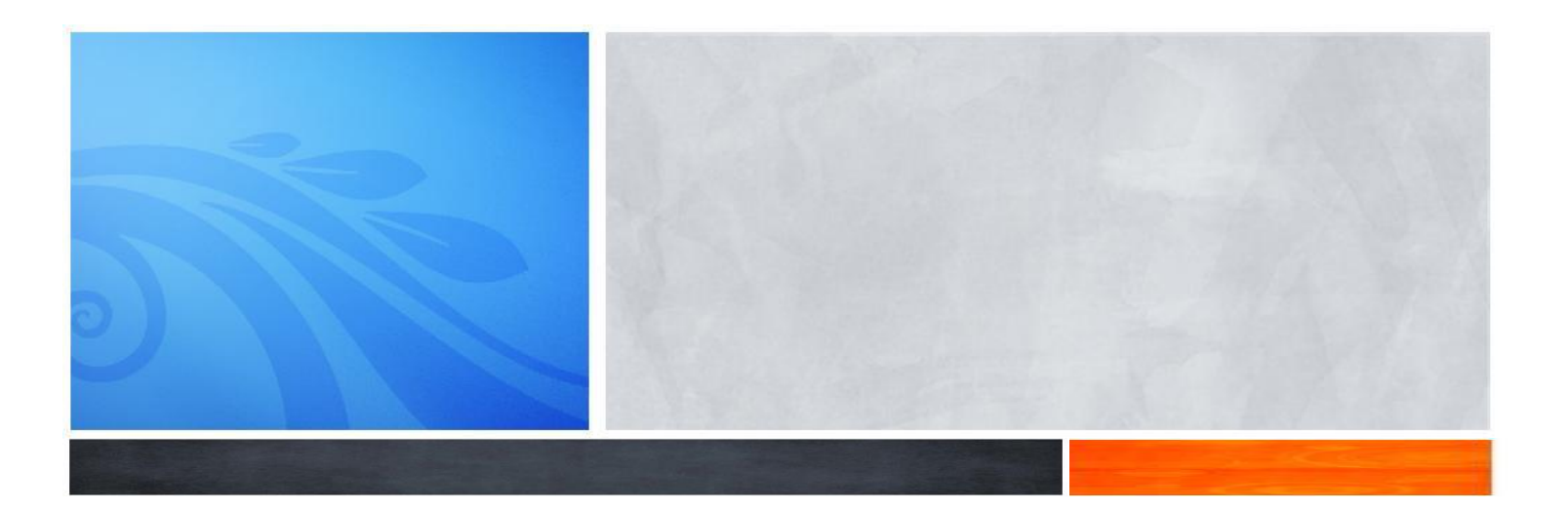

## Orange County Department of Child Support Services

# EMPLOYER PORTAL

## Employer User Guide

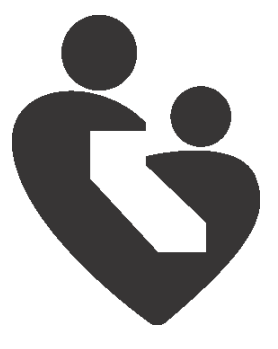

February 2011

#### **Orange County Department of Child Support Services**

Maria Arzola Director

## Employer Portal Employer User Guide

February 2011

Published by Orange County Department of Child Support Services Training & Career Development Team 1015 N. Main St. Santa Ana, CA 92701

> TRAINING & CAREER DEVELOPMENT

## Contents

| Introduction 1                                 | Ĺ  |
|------------------------------------------------|----|
| Information Needed Before Registering1         | L  |
| Instructions for Registering your Company1     | L  |
| Registration Confirmation Email                | 3  |
| First Time Log In to the Employer Portal       | ł  |
| Forgot Your Password?6                         | 5  |
| Change the Primary Account Holder Information6 | 5  |
| Using the Employer Portal                      | 7  |
| EMPLOYER INBOX                                 | 8  |
| BLANK FORMS1                                   | 1  |
| EMPLOYER OUTBOX1                               | 2  |
| UPLOAD OTHER DOCUMENTS1                        | 3  |
| MANAGE YOUR COMPANY PROFILE1                   | 4  |
| CHANGE PASSWORD1                               | .5 |
| Logout of the Employer Portal                  | 5  |

## Introduction

Designed and created for employers, the Employer Portal is a convenient way to communicate information regarding child support matters concerning your employees to Orange County Child Support Services. Save time and money by posting and retrieving Income Withholding or Medical Support Notice forms.

## **Information Needed Before Registering**

The first step in using this site is to register your company. Have the following information available prior to registering:

- Federal Employer Identification Number (FEIN) of the company that you are registering.
- Name and email address of the person that will be the primary account holder.
- Legal name of the company.
- Address of where payroll is processed.

### Instructions for Registering your Company

To register your company simply log on to <u>www.css.ocgov.com</u> and complete the following steps:

1. Select the **Employer Express** hyperlink in the navigation bar on the left hand side.

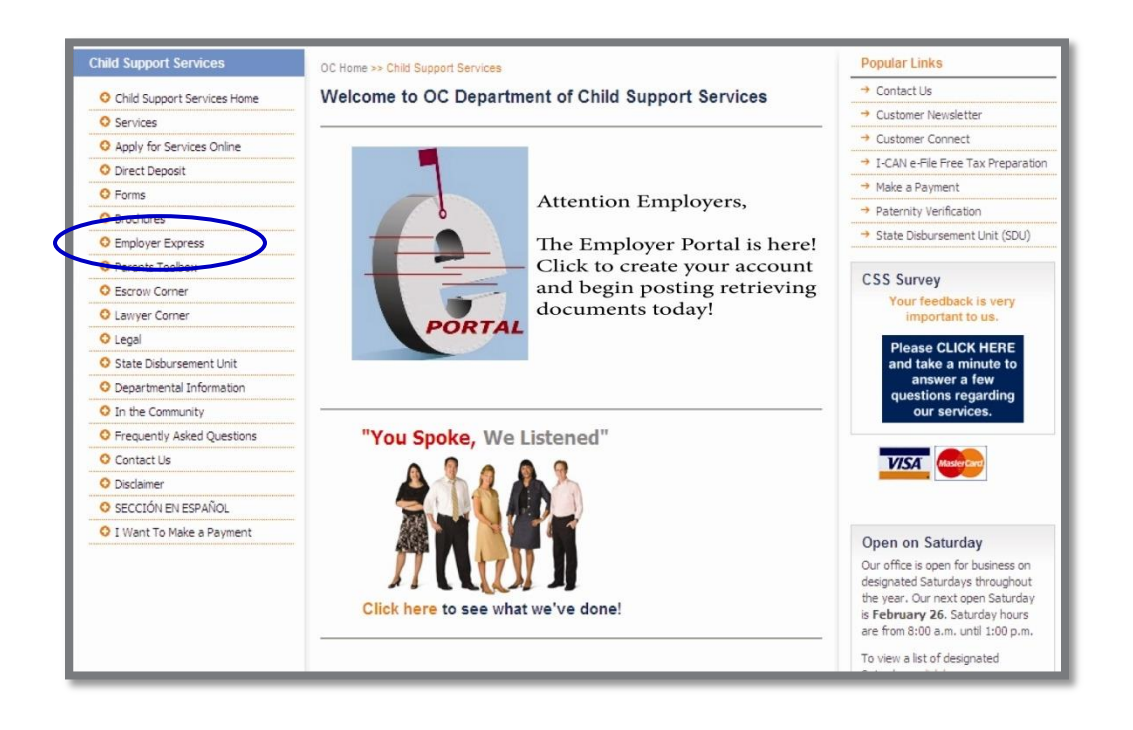

2. Select the **Register with us** hyperlink in the navigation bar on the left hand side.

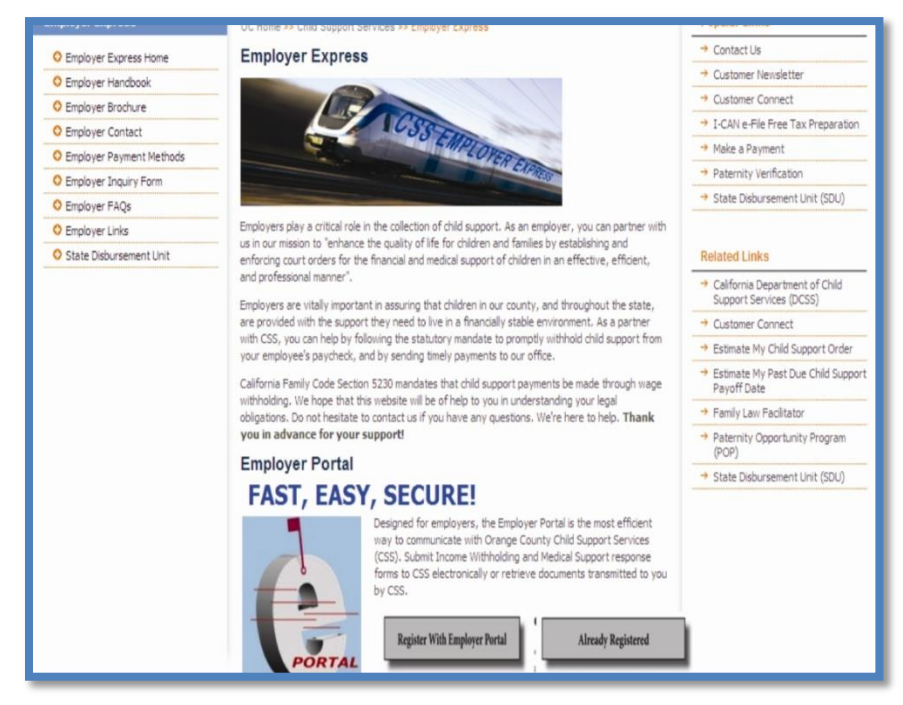

3. Click on the **Register with us** button.

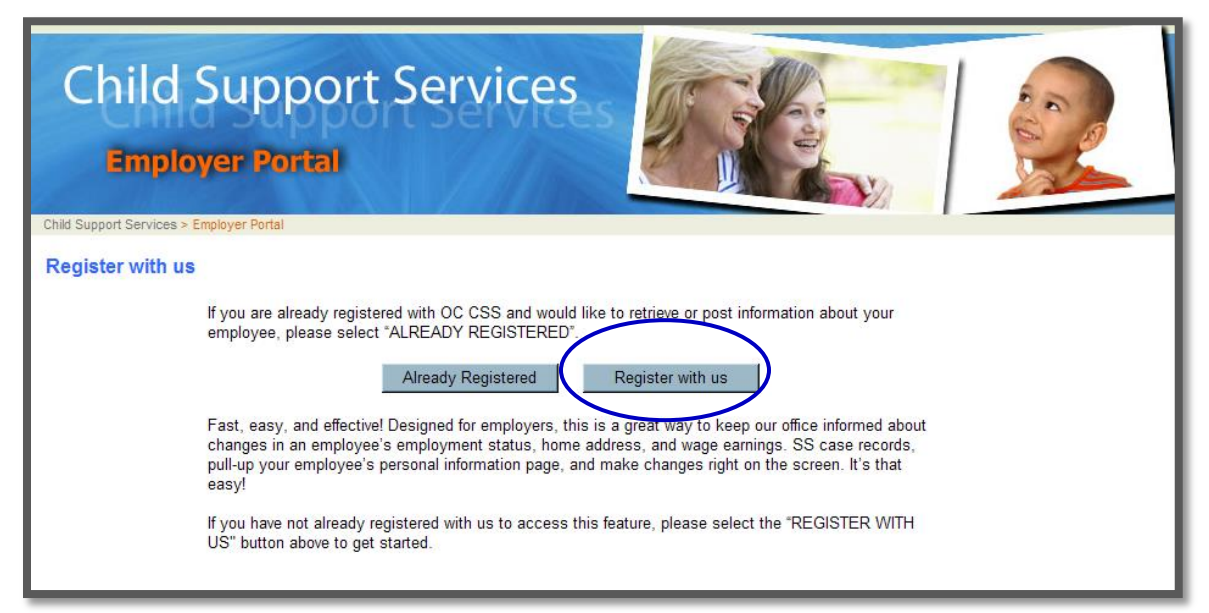

4. The registration screen appears. Complete the on line registration form and click on the **Submit** button.

| Child<br>Emp           | l Suppor<br>Ioyer Portal                                                                                          | t Servi                                                                                | ces                                                                                                    |                           |  |
|------------------------|----------------------------------------------------------------------------------------------------|----------------------------------------------------------------------------------------|----------------------------------------------------------------------------------------------------|---------------------------|--|
| Child Support Services | s > Employer Portal > Registration                                                                                |                                                                                        |                                                                                                    |                           |  |
| Employer Por           | tal Registration                                                                                                  |                                                                                        |                                                                                                    |                           |  |
|                        | For security purposes, we<br>Department of Child Supp<br>vendors for any purpose. I<br>conduct child support rela | require that you pro<br>ort Services does no<br>nformation you provio<br>ted business. | vide the following information. The Orange C<br>t engage in sharing information with third pa<br>Je will be kept confidential and be used sole | county<br>arty<br>ally to |  |
|                        | Enter Federal Employer<br>Identification Number                                                                   | * FEIN:                                                                                |                                                                                                    | ]                         |  |
|                        | Enter State Employer<br>Identification Number                                                                     | SEIN:                                                                                  |                                                                                                    | ]                         |  |
|                        | Name of Person<br>Registering Account                                                                             | * First Name:                                                                          |                                                                                                    |                           |  |
|                        |                                                                                                    | * Last Name                                                                            |                                                                                                    |                           |  |
|                        | Enter the primary account<br>holder's email address.<br>This will be your account<br>User ID.                     | * Email:                                                                               |                                                                                                    | ]                         |  |
|                        | Enter Company<br>Information                                                                                      | * Company [<br>Name:                                                                   |                                                                                                    | 1                         |  |
|                        | (if payroll is processed by                                                                                       | * Address Line 1:                                                                      |                                                                                                    | ]                         |  |
|                        | a corporate office, please<br>enter the corporate                                                                 | Address Line 2:                                                                        |                                                                                                    | ]                         |  |
|                        | address)                                                                                                    | * City:                                                                                |                                                                                                    | ]                         |  |
|                        |                                                                                                    | * State:                                                                               | CA 🔹                                                                                                    |                           |  |
|                        |                                                                                                    | * Zip Code:                                                                            |                                                                                                    |                           |  |
|                        |                                                                                                    | * Phone Number:                                                                        |                                                                                                    |                           |  |
|                        |                                                                                                    |                                                                                        | Submit                                                                                                    |                           |  |
|                        | *Indicates required field                                                                                         |                                                                                        |                                                                                                    |                           |  |
|                        |                                                                                                    |                                                                                        |                                                                                                    |                           |  |
|                        |                                                                                                    |                                                                                        |                                                                                                    |                           |  |

#### **Registration Confirmation Email**

An email notification stating that you have successfully registered will be mailed to the email address that you provided. The email includes a hyperlink to the Employer Portal page and your temporary password. The first time you log in you will be required to change your password.

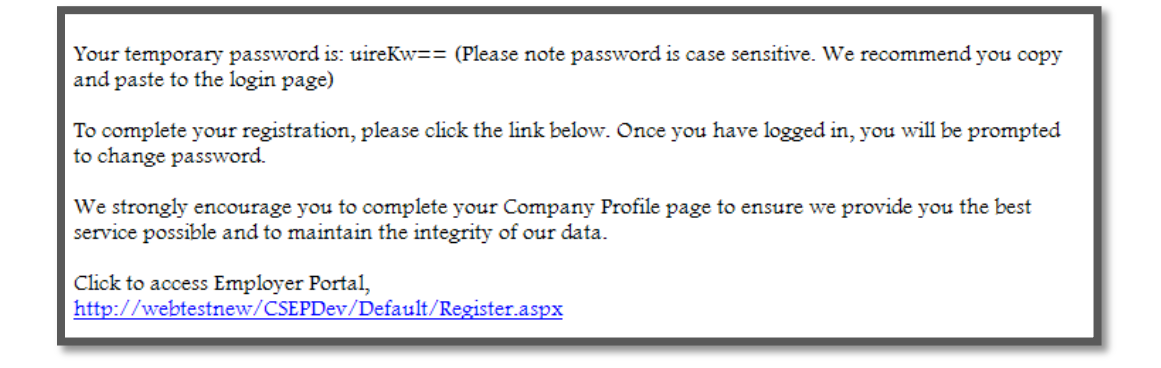

#### First Time Log In to the Employer Portal

The first time you log in to the Employer Portal, you will be prompted to change your password.

1. Click on the Already Registered button.

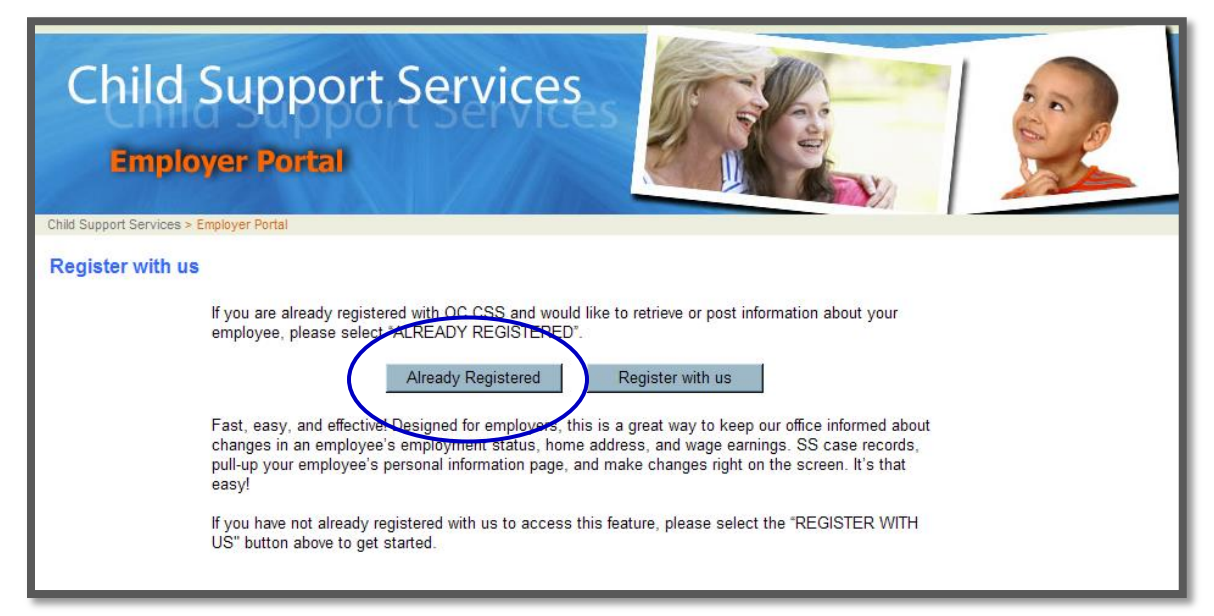

2. The Employer Portal Login page will appear. Enter your User ID and Temporary Password that you received in your email. Then click **Log in**.

| Child S                     | Support Services                                                                                                    |
|-----------------------------|----------------------------------------------------------------------------------------------------|
| Child Support Services > El | niphoyel Folial - Lugin Fage                                                                                                    |
| Login                       |                                                                                                    |
|                             | New User? Register Now                                                                                                    |
|                             | Registered Users:                                                                                                    |
|                             | * User ID (account email address): contactperson@email.org                                                                                                    |
|                             | * Password:                                                                                                    |
|                             | Log in<br>Forgot your password?                                                                                                    |
|                             | *Indicates required field                                                                                                    |
|                             | Do not attempt to login unless you are an authorized user.<br>The Orange County Department of Child Support Services Employer Portal is solely for use by<br>employers and their authorized staff.<br>Access and attempts to access this site are monitored. Unauthorized access will result in<br>prosecution to the fullest extent of the law. |

3. You will be prompted to change your password. Your new password requires a combination of a minimum of 8 alpha and numeric characters.

| Child Support Services<br>Employer Portal                                                                   |                  |
|----------------------------------------------------------------------------------------------------|------------------|
| Child Support Services > Employer Portal > Main Menu > Change Password                                      | Main Menu Logout |
| Change the Password                                                                                         |                  |
| Your new password should contain any combination of a minimum of 8 alpha and numeric characters (abc12345). |                  |
| * Please enter your OLD Password                                                                            |                  |
| * Please enter your NEW Password                                                                            |                  |
| * Please confirm your NEW Password                                                                          |                  |
| Change Cancel *Indicates required field                                                                     |                  |

4. You will receive the following message once you have successfully changed your password. You will not be required to change your password again.

| Child Support Services<br>Employer Portal                                                                                                    |         |                  |
|----------------------------------------------------------------------------------------------------|---------|------------------|
| Child Support Services > Employer Portal > Main Menu > Change Password                                                                                      |         | Main Menu Logout |
| Change Password<br>Your Password Has Been Changed!<br>Password has been changed successfully.<br>Please make note of your new password for future reference | erence. |                  |

5. **Recommendation:** Save the site in your 'Favorites' or create a short cut to your desktop. This will allow you to quickly access the Employer Portal.

#### **Forgot Your Password?**

If you forget your password, click on Forgot your password? hyperlink on the Login page.

| Child S<br>Employ | er Portal                                                                                                    |
|-------------------|----------------------------------------------------------------------------------------------------|
| Login             | New User? Register Now  Registered Users: Login to Employer Portal  * User ID (account email address):  * Password:  Indicates required field  Do not attempt to login unless you are an authorized user. The Orange County Department of Child Support Services Employer Portal is solely for use by employers and their authorized staff. Access and attempts to access this site are monitored. Unauthorized access will result in prosecution to the fullest extent of the law. |

A Forgot Password screen will appear. Enter your UserID (Email address provided at the time of registration) and click **Submit.** 

| Child Support Services                                                                                                    | 1 |
|----------------------------------------------------------------------------------------------------|---|
| Child Support Services > Employer Portal > Forgot Password                                                                                                    |   |
| Forgot Password                                                                                                    |   |
| Send Password to my Email Address UserID: (Account email address) Submit Go Back                                                                                                    |   |
| Do not attempt to login unless you are an authorized user.<br>The Orange County Department of Child Support Services Employer Portal is solely for use by<br>employers and their authorized staff.<br>Access and attempts to access this site are monitored. Unauthorized access will result in<br>prosecution to the fullest extent of the law. |   |

A temporary password will be emailed to the email address that was provided at the time of registration.

#### **Change the Primary Account Holder Information**

To change the name or email address of the primary account holder contact us via email at <u>EmployerQuestions@css.ocgov.com</u> or call us at (714)347-6983.

## **Using the Employer Portal**

Once you have logged in you will see the Main Menu screen. Using the Navigation Bar on any page you can go to previous screens, **Main Menu** or **Logout**.

From the Main Menu screen make a selection based on the action you wish to take.

| Child Support S<br>Employer Portal                   | Services                                                                                    | nort Navig | ation Bar |
|------------------------------------------------------|---------------------------------------------------------------------------------------------|------------|-----------|
| Child Support Services > Employer Portal > Main Menu | Main Wenu                                                                                   |            |           |
| Welcome! Please make your sele                       | ction from the menu items listed below                                                      |            |           |
|                                                      |                                                                                             |            |           |
|                                                      |                                                                                             |            |           |
| Main Menu                                            |                                                                                             |            |           |
|                                                      |                                                                                             | -          |           |
| Employer Inbox                                       | Retrieve Child Support Services (CSS) documents.                                            |            |           |
| Disal Course                                         | Provides a list of forms required by CSS to complete and submit.                            |            |           |
| Blank Forms                                          |                                                                                             |            |           |
| Employer Outbox                                      | View, print, save and delete documents submitted to CSS.                                    |            |           |
|                                                      |                                                                                             |            |           |
| Upload Other Documents                               | Select this action when you want to transmit a scanned document or file (e.g. pay stub).    |            |           |
| Manage Your                                          | Use this form to update changes to your company name, address, contact information, and mor | 9.         |           |
| Company Profile                                      |                                                                                             |            |           |
| Change Password                                      | Allows you to change your password.                                                         |            |           |
|                                                      |                                                                                             |            |           |
| 1                                                    | Contact Us: Employer Express Team                                                           |            |           |
|                                                      | 1000/001 0212                                                                               |            |           |

- **Employer Inbox** –Select this option if you wish to retrieve documents that O.C. Child Support Services has submitted to you regarding your employee(s). All documents will be stored in this folder for 60 days from the date of submission.
- Blank Forms –Select this option if you are communicating specific information that O.C. Child Support Services has requested regarding your employee(s). The forms available within this section are:
  - Notification of Termination of Employment
  - Employee Status Report
  - Termination of Benefits/Employment Notice
  - Part A Employer Response
  - Part B Plan Administrator Response
  - Health Insurance Information
- **Employer Outbox** This option is similar to a 'sent folder'. All forms, letters or documents that you have electronically submitted to O.C. Child Support Services will be saved in this folder. You can access the documents and print, save or delete. All documents will be stored in this folder for 60 days from the date of submission.
- **Upload Other Documents** Select this option when you need to electronically submit information that is not covered in the Blank Forms section. Examples of documents you might upload: employment verification, copies of paystubs, health insurance verification, etc.
- Manage Your Company Profile Select this option to provide or update your company information.
- **Change Password** This option offers you the opportunity to change your password at any time.

#### **EMPLOYER INBOX**

An email notification is sent to the primary account holder any time information is submitted via the Employer Portal. The email includes the name of the employee that the information is regarding, case identifier number and the document name.

The Employer Inbox allows you to access the information that is electronically submitted to you by O.C. Child Support Services.

Documents are stored in this folder for 60 days from the date of submission.

| Child Support So<br>Employer Portal                                     | ervices                                                                          |           |                  |
|-------------------------------------------------------------------------|----------------------------------------------------------------------------------|-----------|------------------|
| Child Support Services > Employer Portal > Main Menu > Employer         | Inbox                                                                            |           | Main Menu Logout |
| Employer Inbox                                                          |                                                                                  |           |                  |
| Search Last Name: Submitted Date (From): 1/21/2011 Forms: Select a form | saving them to their internal document re<br>First Name:<br>Submitted Date (To): | pository. | ts               |
| Result<br>Page Size 10 IN<br>No forms found                             |                                                                                  |           |                  |

The default **Results** view on this screen will list all forms and documents that O.C. Child Support Services has submitted to you in the last 60 days. You can filter your search by employee name, submitted to/from date or form name.

To filter the results, enter search criteria in any of the following fields:

- Employee Last Name (it is recommended that you also use Employee First Name)
- Employee First Name (it is recommended that you also use Employee Last Name)
- Date Range
- Form Name the drop down listing will include the following forms:
  - Income Withholding Order
  - National Medical Support Notice
  - Wage and Insurance Verification
  - Health Insurance Information Form
  - o Independent Contractor Employment Verification
  - o Mistaken Identify
  - Other (Enter the title of the form you are submitting. Max of 50 characters.)

| Employer Portal                                                                           | Services                                         |                                          |           |
|-------------------------------------------------------------------------------------------|--------------------------------------------------|------------------------------------------|-----------|
| Child Support Services > Employer Portal > Main Menu > Employe                            | er Inbox                                         |                                          | Main Menu |
| Employer Inbox                                                                            |                                                  |                                          |           |
| Search<br>Employee's Last Name:<br>Submited Date (From): 2/4/2011<br>Forms: Select a form | Employee's First Name:<br>Submitted Date (To): 2 | /4/2011<br>Search Upload Other Documents |           |
| Result                                                                                    |                                                  |                                          |           |
| Page Size 10                                                                              |                                                  |                                          |           |
| Submitted Date Case Identifier Employee Last                                              | Name Employee First Name Form Name (             | select to Print, View, or Save As) Del   |           |

The Employer Inbox **Results** displays the:

- Submitted Date\* the date the document was loaded into the Employer Portal.
- Case Identifier\* The number used by O.C. Child Support Services to identify the case.
- Employee Last Name\*
- Employee First Name\*
- Form Name\* Click on the form name to view, print or save the document. The document opens in a PDF format.
- Delete The delete feature allows you to manage the number of documents kept in your Employer Inbox. *Note:* All documents will be stored in this folder for 60 days from the date of submission.

\*The information within these fields can be sorted by clicking on the column header.

| Child Support Server                                                  | vices                                     |                      |
|-----------------------------------------------------------------------|-------------------------------------------|----------------------|
| Child Support Services > Employer Portal > Main Menu > Employer Inbox |                                           | Main Menu Logout     |
| Employer Inbox                                                        |                                           |                      |
| Employer indox                                                        |                                           |                      |
| Search Last Name: Submited Date (From): 1/24/2011                     | First Name: Submitted Date (To): 1/24/201 |                      |
| Forms: Select a form                                                  | <ul> <li>Search Upl</li> </ul>            | load Other Documents |
| Result<br>Page Size 10 Y<br>No forms found                            |                                           |                      |

The **Upload Other Documents** button provides a short cut to uploading documents to O.C. Child Support Services.

To upload and submit a document to O.C. Child Support Services:

- Click on the **Upload Other Documents** button.
- The Upload Other Documents screen will display.

| Child Support Services<br>Employer Portal                                                                                                    |                  |
|----------------------------------------------------------------------------------------------------|------------------|
| Child Support Services > Employer Portal > Main Menu > Upload Other Doc Upload Other Documents  Upload File Information  * Case Identifier: * Employee Last Name: * Form: Select a form Upload File: Browse Submit Cancel | Main Menu Logout |

- Complete Case Identifier, Employee Last Name, and First Name fields.
- Select the name of the form that you are uploading from the **Form** drop down menu.
- Click the **Browse** button to locate the document you wish to upload.
- Click Submit.
- A Thank You message will appear indicating that you have successfully submitted the document and that it is saved in your Employer Outbox.

#### **BLANK FORMS**

The **Blank Forms** option allows you to complete and submit specific information requested from O. C. Child Support Services regarding your employee(s). The documents are easy to complete and eliminate the need for you to manually complete and mail them back.

To access the **Blank Forms** click on the form icon in the **Click to Complete** column.

| Child Support Services > Et | Support Service<br>yer Portal                                                                                                    |                                                                          |                                                               | Main Menu Logout |
|-----------------------------|----------------------------------------------------------------------------------------------------|--------------------------------------------------------------------------|---------------------------------------------------------------|------------------|
| Child Support Se            | rvices Forms                                                                                                    |                                                                          |                                                               |                  |
|                             | Use the list of topics below to report informati<br>you do not have to mail the corresponding for<br>Forms Typically Submitted to CSS: | on to CSS electronically. C<br>n you received with the IW<br>Form Number | Once submitted online,<br>O/NMSN packet.<br>Click to Complete |                  |
|                             | Notification of Termination of Employment                                                                                              | OMB 0970-0154 (Page3)                                                    |                                                               |                  |
|                             | Employee Status Report                                                                                                    | DCSS-0522                                                                |                                                               |                  |
|                             | Termination of Benefits/Employment Notice                                                                                              | DCSS-0114                                                                |                                                               |                  |
|                             | Part A – Employer Response                                                                                                    | OMB 0970-0222A                                                           |                                                               |                  |
|                             | Part B – Plan Administrator Response                                                                                                   | OMB 0970-0222B                                                           |                                                               |                  |
|                             | Health Insurance Information Form                                                                                                    | DCSS-0054                                                                | L.P.                                                          |                  |
|                             |                                                                                                    |                                                                          |                                                               |                  |

| Form Name                                                                                   | When to use                                                                                                    |
|---------------------------------------------------------------------------------------------|----------------------------------------------------------------------------------------------------|
| Notification of Termination of<br>Employment (page 3 of Income<br>Withholding Order packet) | <ul> <li>Use this form to notify O.C. Child Support Services that an individual:</li> <li>Has never been employed by your company or</li> <li>Has terminated their employment with your company.</li> </ul> |
| Employee Status Report                                                                      | Use this form to report a change in your employee's status.                                                                                                    |
| Termination of<br>Benefits/Employment Notice                                                | Use this form to report termination of benefits and/or employment for an employee for whom you have a requirement to withhold support and/or provide health benefits.                                       |
| Part A – Employer Response                                                                  | Use this form if Medical Support will not be withheld. <i>See form for additional information.</i>                                                                                                    |
| Part B – Plan Administrator<br>Response                                                     | Use this form if Medical Support is available for qualified dependents and will be provided.                                                                                                    |
| Health Insurance Information<br>Form                                                        | Use this form to provide health insurance information. <i>Note: Only Section I and III of this form need to be completed.</i>                                                                               |

#### **EMPLOYER OUTBOX**

You can view, print, save and delete all forms, letters or documents that you have electronically submitted to O.C. Child Support Services. All documents will be stored in this folder for 60 days from the date of submission.

The default **Results** view on this screen will list all forms and documents you have submitted to O.C. Child Support Services. You can filter your search by employee name, submitted to/from date or form name.

| Child Su<br>Employer                                                           | ppor <sup>.</sup><br>Portal                               | t Servic                             | es                                       |                                                       |                                                                           |                 |
|--------------------------------------------------------------------------------|-----------------------------------------------------------|--------------------------------------|------------------------------------------|-------------------------------------------------------|---------------------------------------------------------------------------|-----------------|
| Support Services > Employer                                                    | Portal > Main Menu >                                      | > Employer Outbox                    |                                          |                                                       |                                                                           | Main Menu Logou |
| nlover Outbox                                                                  |                                                           |                                      |                                          |                                                       |                                                                           |                 |
| Search Last                                                                    | Name:<br>(From): 1/24/201 <sup>-</sup><br>Forms: Select a | 1                                    | Firs<br>Submitted Da                     | t Name:<br>ate (To):                                  | 1/24/2011<br>Search                                                       |                 |
|                                                                                | Tourona                                                   |                                      |                                          |                                                       |                                                                           |                 |
| Result<br>Page Size 10                                                         | ]                                                         |                                      |                                          |                                                       |                                                                           |                 |
| Submitted Date                                                                 | Case Identifier                                           | Employee Last Name                   | Employee First Name                      | Form Name (s                                          | select to Print,View, or Save As)                                         | Del             |
| 1/24/2011 2:49:39 PM                                                           | 0590258258258                                             | SMITH                                | BRIAN                                    | Notification of Te                                    | ermination of Employment                                                  | ×               |
| 1/24/2011 2:50:47 PM                                                           | 0590741741                                                | QUINN                                | LAWRENCE                                 | Employee Status                                       | Report                                                                    | ×               |
| Page Size 10<br>Submitted Date<br>1/24/2011 2:49:39 PM<br>1/24/2011 2:50:47 PM | Case Identifier<br>0590258258258<br>0590741741            | Employee Last Name<br>SMITH<br>QUINN | Employee First Name<br>BRIAN<br>LAWRENCE | Form Name (s<br>Notification of Te<br>Employee Status | select to Print,View, or Save As)<br>ermination of Employment<br>© Report | Del X           |

To begin searching, enter search criteria in any of the following fields:

- Employee Last Name
- Employee First Name
- Date Range (From and To date default to today's date. Increase the time frame to see more documents.)
- Form Name Select a form from in the drop down list.

To print, view or save as:

- Click on the form name hyperlink in the Form Name column.
- You will access a PDF version of the submitted form.

To delete the form:

- Click on the **X** in the Del column.
- You will receive a confirmation message asking "Are you sure you want to delete this form?"
- Click OK or Cancel.

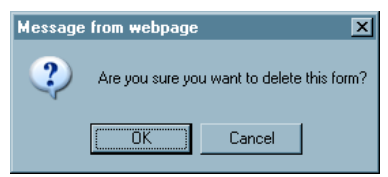

#### UPLOAD OTHER DOCUMENTS

The Upload Other Documents allows you to electronically submit 'other' forms or documents. Examples of documents you might upload: employment verification, copies of paystubs, health insurance verification.

**Note:** The following document formats can be uploaded: MS Word, MS Excel, PDF and Txt file.

| Child Support Services<br>Employer Portal                                                |
|------------------------------------------------------------------------------------------|
| Child Support Services > Employer Portal > Main Menu > Upload Other Doc Main Menu Logout |
| Upload Other Documents                                                                   |
| Upload File Information * Required Field * Case Identifier:                              |
| * Employee Last Name: * First Name:                                                      |
| * Form: Select a form                                                                    |
| Upload File: Browse                                                                      |
| Submit Cancel                                                                            |

To upload documents enter the required information:

- Complete Case Identifier
- Employee Last Name and
- First Name fields
- Select a form from the Form drop down menu
- Click the Browse button to locate the document you wish to upload
- Click Submit
- A Thank You message will appear indicating that you have successfully uploaded the document and that it has been saved in your Employer Outbox.

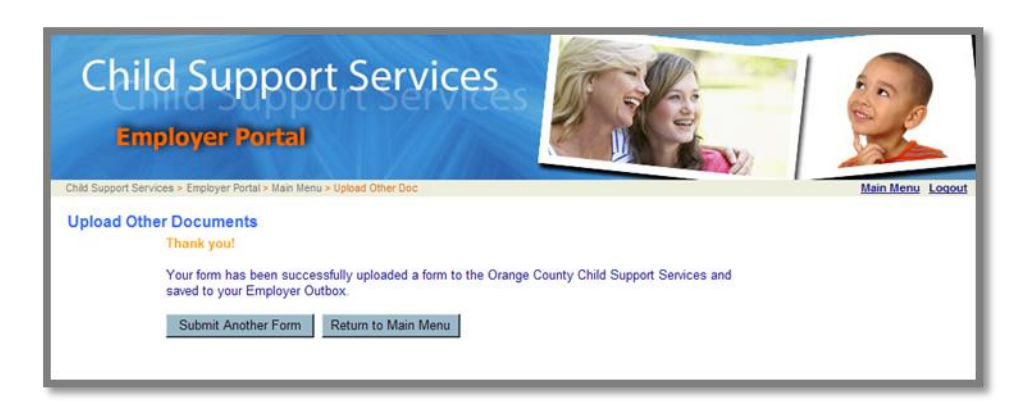

#### MANAGE YOUR COMPANY PROFILE

The Company Profile page allows you to keep your company information updated. Whenever you add, update or correct information on this page, O.C. Child Support Services is automatically notified. This allows for our records to be maintained with your most current information.

| Child<br>Empl                                                                                           | Support Ser                                                                                   | vices                                                                     |                 |
|----------------------------------------------------------------------------------------------------|-----------------------------------------------------------------------------------------------|---------------------------------------------------------------------------|-----------------|
| Child Support Services                                                                                  | <ul> <li>Employer Portal + Main Menu + Company Profil</li> </ul>                              |                                                                           | Main Menu Logou |
|                                                                                                    |                                                                                               |                                                                           | Save Cancel     |
| Company Name:                                                                                           | TDAINING TEAM                                                                                 |                                                                           |                 |
| Address Line 1                                                                                          |                                                                                               | Telephone Number                                                          | 7442476474      |
| Address Line 2                                                                                          | TUDO N. STREET                                                                                | Fax Number                                                                | 7143475471      |
| City:                                                                                                   | CO THE TRAINING TEAM                                                                          | Fed. Employer Indentification No. (FEIN)                                  | 2475475290      |
| State Zip                                                                                               |                                                                                               | State Employment Identification No.                                       | 347647100       |
|                                                                                                    | CM 192001                                                                                     | (SEIN):                                                                   |                 |
| Registrant.                                                                                             | BURGOS-JOHNSON   NANCY                                                                        | CSE Statewide Employer Number                                             |                 |
| Registrant's Email:                                                                                     | nburgos-johnson@css.ocgov.com                                                                 |                                                                           |                 |
| To change this info<br>2. Poyroll<br>What is the addres<br>"Address Line 1:<br>Address Line 2:          | mation, please select "Yes"<br>s and telephone number of the payroll d<br>2585 S. MAIN STREET | epartment for your company?<br>"Telephone Number:<br>Fax Number:          | 9514701234      |
| City:                                                                                                   | CORONA                                                                                        | "State, Zip:                                                              | CA 92881        |
| Contact Person:                                                                                         | SALLY DUNES                                                                                   |                                                                           |                 |
| Does your company<br>Benefits Contact Int<br>Address Line 1:<br>Address Line 2:<br>City:<br>State, Zip: | y offer health benefits? C Yes G<br>formation                                                 | No C Offered by third party Telephone Number: Fax Number: Contact Person: |                 |
| 4. Employment V                                                                                         | Perification                                                                                  |                                                                           |                 |
| Address Line 1:                                                                                         |                                                                                               | Telephone Number:                                                         |                 |
| Address Line 2                                                                                          |                                                                                               | Fax Number:                                                               |                 |
| City:                                                                                                   |                                                                                               | Contact Person:                                                           |                 |
| State, Zip:                                                                                             | Select I                                                                                      | "The Work Number" Company Code:                                           |                 |
| escante <sup>-</sup> 101                                                                                | hardelind of the                                                                              | <ul> <li>tanorrossic aseguie, situater 2763/0743</li> </ul>               | Save Cancel     |

#### CHANGE PASSWORD

You can change your password at any time. The Employer Portal does not require ongoing changing of your password.

| Child Support Services<br>Employer Portal                                                                   |                  |
|----------------------------------------------------------------------------------------------------|------------------|
| Child Support Services > Employer Portal > Main Menu > Change Password                                      | Main Menu Logout |
| Change the Password                                                                                         |                  |
| Your new password should contain any combination of a minimum of 8 alpha and numeric characters (abc12345). |                  |
| * Please enter your OLD Password                                                                            |                  |
| * Please enter your NEW Password                                                                            |                  |
| * Please confirm your NEW Password                                                                          |                  |
| Change Cancel *Indicates required field                                                                     |                  |

- Enter your old password
- Enter your new password
- Ender your new password again to confirm
- Click on the **Change** button

You will receive a message confirming that your password has been changed.

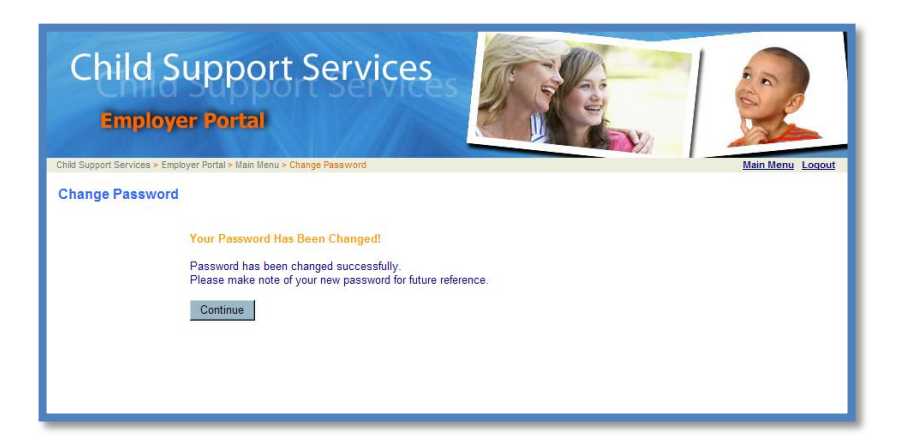

## Logout of the Employer Portal

To exit the Employer Portal, log out by clicking on **Logout** at the top of any screen.

| Child<br>Empto           | Support Service<br>ver Portal                                                                                                    | eses                                                                                                    |                                                                |                |
|--------------------------|----------------------------------------------------------------------------------------------------|----------------------------------------------------------------------------------------------------|----------------------------------------------------------------|----------------|
| Child Support Services > | Employer Portal > Main Menu > Blank Forms                                                                                                    |                                                                                                    |                                                                | Main Menu Logo |
|                          |                                                                                                    |                                                                                                    |                                                                |                |
|                          | Use the list of topics below to report informati<br>you do not have to mail the corresponding for<br>Forms Typically Submitted to CSS:                                                                                                    | ion to CSS electronically. C<br>m you received with the IW<br>Form Number                                                                                        | Once submitted online,<br>(O/NMSN packet.<br>Click to Complete |                |
|                          | Use the list of topics below to report informati<br>you do not have to mail the corresponding for<br>Forms Typically Submitted to CSS:<br>• Notification of Termination of Employment                                                                                                    | ion to CSS electronically. C<br>m you received with the IW<br>Form Number<br>OMB 0970-0154 (Page3)                                                               | Once submitted online,<br>O/NMSN packet.                       |                |
|                          | Use the list of topics below to report informati<br>you do not have to mail the corresponding for<br>Forms Typically Submitted to CSS:<br>• Notification of Termination of Employment<br>• Employee Status Report                                                                                                    | ion to CSS electronically. C<br>m you received with the IW<br>Form Number<br>OMB 0970-0154 (Page3)<br>DCSS-0522                                                  | Click to Complete                                              |                |
|                          | Use the list of topics below to report informati<br>you do not have to mail the corresponding for<br>Forms Typically Submitted to CSS:<br>• Notification of Termination of Employment<br>• Employee Status Report<br>• Termination of Benefits/Employment Notice                                                                           | ion to CSS electronically. C<br>m you received with the IW<br>Form Number<br>OMB 0970-0154 (Page3)<br>DCSS-0522<br>DCSS-0114                                     | Click to Complete                                              |                |
|                          | Use the list of topics below to report informati<br>you do not have to mail the corresponding for<br>Forms Typically Submitted to CSS:<br>• Notification of Termination of Employment<br>• Employee Status Report<br>• Termination of Benefits/Employment Notice<br>• Part A – Employer Response                                           | ion to CSS electronically. C<br>m you received with the IW<br>Form Number<br>OMB 0970-0154 (Page3)<br>DCSS-0522<br>DCSS-0514<br>OMB 0970-0222A                   | Click to Complete                                              |                |
|                          | Use the list of topics below to report informati<br>you do not have to mail the corresponding for<br>Forms Typically Submitted to CSS:<br>• Notification of Termination of Employment<br>• Employee Status Report<br>• Termination of Benefits/Employment Notice<br>• Part A – Employer Response<br>• Part B – Plan Administrator Response | ion to CSS electronically. C<br>m you received with the IW<br>Form Number<br>OMB 0970-0154 (Page3)<br>DCSS-0522<br>DCSS-0114<br>OMB 0970-0222A<br>OMB 0970-0222B | Click to Complete                                              |                |